## GUIDA PROCEDURA IMMATRICOLAZIONE – VII CICLO La presente guida è a scopo illustrativo

Per accedere all'immatricolazione online devi cliccare su **segreteriaonline.unite.it** Cliccare sul tasto menu hamburger in alto a destra e poi su "login".

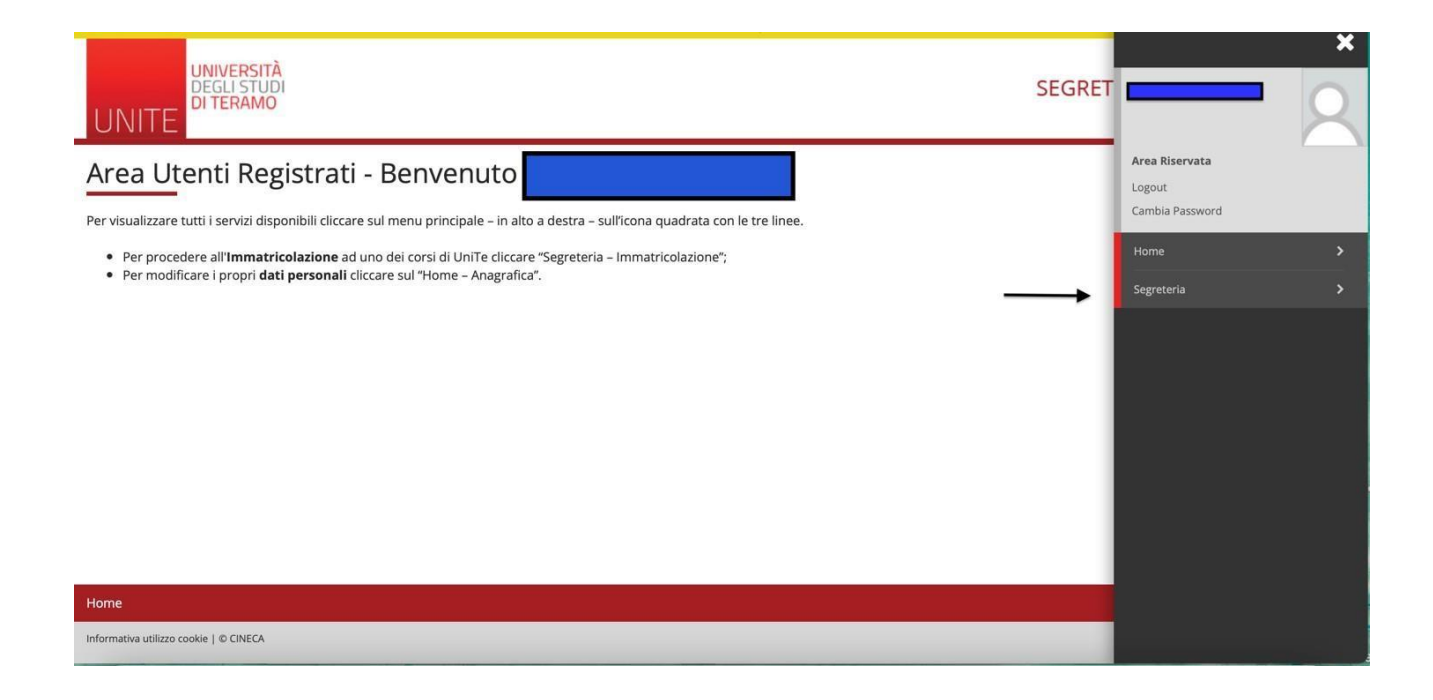

| UNIVERSITÀ<br>DEGLI STUDI<br>DI TERAMO                                                                                                    | SEGRET | Area Riservata                                                                                                    |
|----------------------------------------------------------------------------------------------------|--------|----------------------------------------------------------------------------------------------------|
| Area Utenti Registrati - Benvenuto<br>Per visualizzare tutti i servizi disponibili cliccare sul menu principale – in alto a destra – sull'icona quadrata con le tre linee.<br>• Per procedere all' <b>Immatricolazione</b> ad uno dei corsi di UniTe cliccare "Segreteria – Immatricolazione";<br>• Per modificare i propri dati personali cliccare sul "Home – Anagrafica". | 1      | Logout         Cambia Password         Segreteria         Test di Ammissione         Esami di Stato         Immatricolazione         Scelta del corso (Trasferimenti in<br>ingresso)         Autocertificazione         Certificati         Pagamenti         Dichiarazione Invalidità/Handicap/DSA         Documenti di identià |
| Home Informativa utilizzo cookie   © CINECA                                                                                                    |        |                                                                                                    |

....

| UNIVERSITÀ<br>DEGLI STUDI<br>DI TERAMO                                                                                                    |                                           |
|----------------------------------------------------------------------------------------------------|-------------------------------------------|
| Imatricolazione: Scelta tipo domanda di Immatricolazione         In questa pagina è presentata la scelta del tipo di domanda di Immatricolazione.         Scelta tipo domanda di Immatricolazione         Abbreviazione Carriera         Immatricolazione standard         Indietro | ↓ Legenda ★ Dato obbligatorio ≦ Checklist |

| Home                                               |                                                                                                    |                                                 |
|----------------------------------------------------|----------------------------------------------------------------------------------------------------|-------------------------------------------------|
| nformativa utilizzo cookie   © CINEC               | A                                                                                                    |                                                 |
| UNIVERSI<br>DEGLISTI<br>DITERAM                    | TÀ<br>JOI<br>O                                                                                                    |                                                 |
| Immatricolazione: Su<br>muesta pagina è presentata | celta tipologia corso di studio la scelta del tipo di corso di studio per cui eseguire la procedura di immatricolazione.                                                                                                    | ∓ Legenda<br>★ Dato obbligatorio<br>፩ Checklist |
| Tipo corso:*                                       | <ul> <li>Corso di Perfezionamento a crediti</li> <li>Corso di Laurea</li> <li>Corso di Laurea Magistrale</li> <li>Laurea Magistrale Ciclo Unico 5 anni</li> <li>Master di Primo Livello</li> <li>Master di Secondo Livello</li> <li>Specializzazione di attività di Sostegno</li> </ul> |                                                 |
| Ante Riforma*                                      | Corso di Aggiornamento                                                                                                    |                                                 |
| Indietro Avanti                                    |                                                                                                    |                                                 |

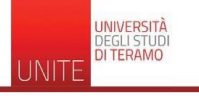

Indietro Conferma

| j << 1 2 3 4 5 ≫                                               |                                           |   |
|----------------------------------------------------------------|-------------------------------------------|---|
| mmatricalaziona: Scalta carca di ctudia                        | 📕 Legenda                                 |   |
| Innati icolazione. Scelta corso di studio                      | 🖈 Dato obbligatorio                       |   |
| i questa pagina è presentata la scelta del corso di studio per | Checklist                                 |   |
| Facoltà                                                        | Corso di Studio                           | 7 |
| ACOLTA' DI SCIENZE DELLA COMUNICAZIONE (nuova)                 |                                           |   |
|                                                                | 🔿 Sostegno scuola secondaria Il grado 🛛 🚽 |   |
|                                                                |                                           |   |

| UNIVERSITÀ<br>DEGLI STUDI<br>DI TERAMO                                                                                                    |                                                                                        | SEGRETERIA ONLINE | MENU |
|----------------------------------------------------------------------------------------------------|----------------------------------------------------------------------------------------|-------------------|------|
| A state of the state of the |                                                                                        |                   |      |
| Conferma scelta Corso di Studio                                                                                                    | i con la conferma, altrimenti utilizza il tasto "Indietro" per apportare le modifiche. | ➡         Legenda |      |
| – Corso di studio –                                                                                                    |                                                                                        |                   |      |
| Tipo domanda di immatricolazione                                                                                                    | Immatricolazione standard                                                              |                   |      |
| Facoltà                                                                                                    | FACOLTA' DI SCIENZE DELLA COMUNICAZIONE (nuova)                                        |                   |      |
| Tipo di Titolo di Studio                                                                                                    | Specializzazione di attività di Sostegno                                               |                   |      |
| Tipo di Corso di Studio                                                                                                    | Specializzazione di attività di Sostegno                                               |                   |      |
| Anno Accademico                                                                                                    | 2020/2021                                                                              |                   |      |
| Corso di Studio                                                                                                    | Sostegno scuola secondaria Il grado                                                    |                   |      |
| Ordinamento di Corso di Studio                                                                                                    |                                                                                        |                   |      |

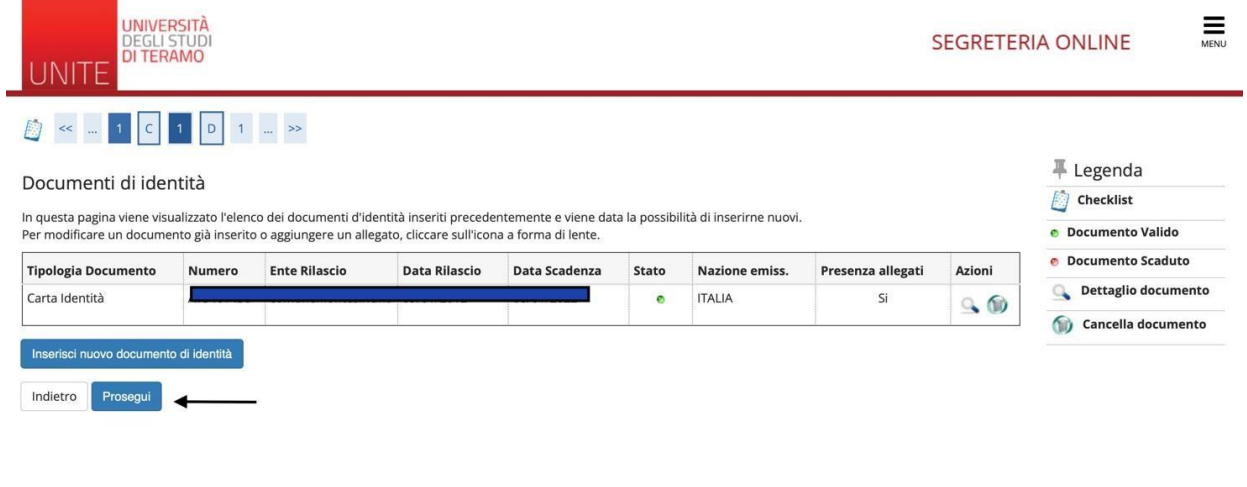

| Home                                   |  |
|----------------------------------------|--|
| Informativa utilizzo cookie   © CINECA |  |

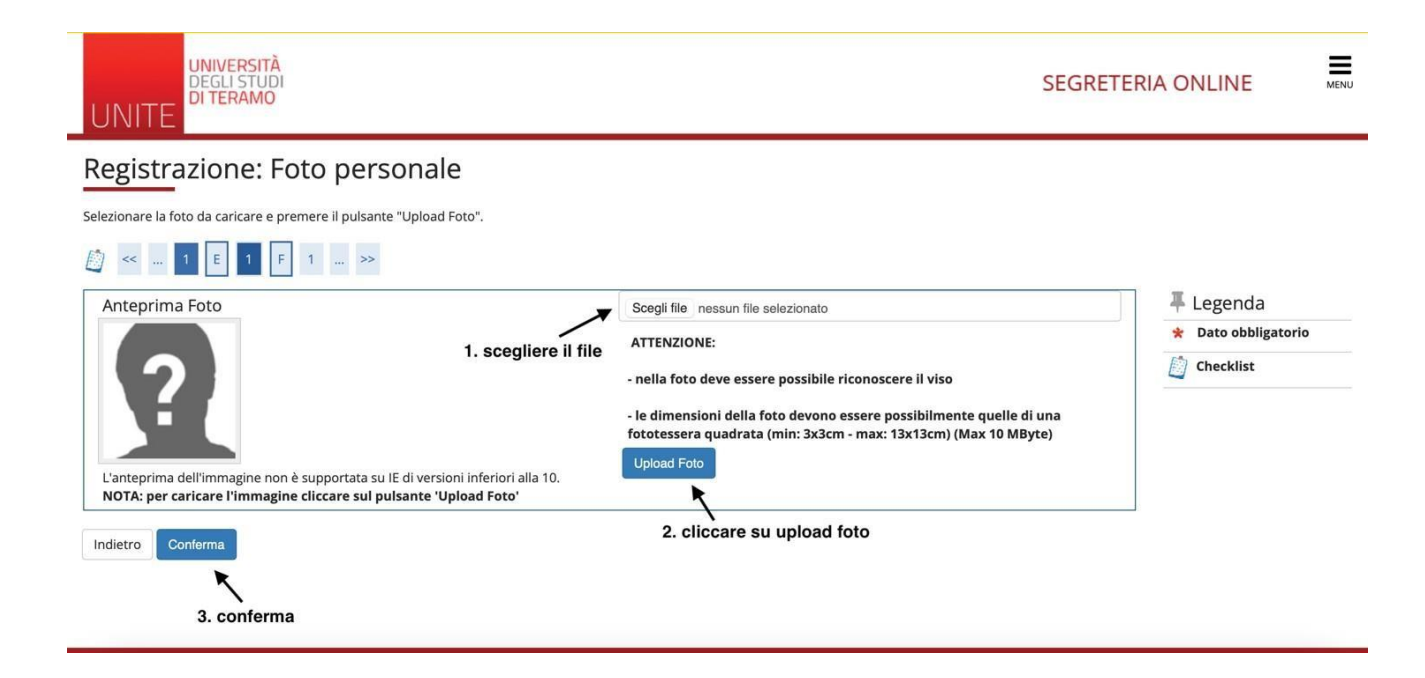

In questa maschera è possibile inserire tutti i dati relativi al titolo di studio pertanto, seguire quanto richiesto.

| UNI                        | UNIVERSITÀ<br>DEGLI STUDI<br>DI TERAMO                                                 |                                                                               |                                                                      |            | SEGR                                    |                               |
|----------------------------|----------------------------------------------------------------------------------------|-------------------------------------------------------------------------------|----------------------------------------------------------------------|------------|-----------------------------------------|-------------------------------|
| <u>(</u> ) «               | 1 F 1 G 1 >>                                                                           |                                                                               |                                                                      |            |                                         |                               |
| Dettad                     | io titoli richiesti                                                                    |                                                                               |                                                                      |            |                                         | 🐺 Legenda                     |
| Dettagi                    | lo titoli richiesti                                                                    |                                                                               |                                                                      |            |                                         | Checklist                     |
| Per proseg<br>di studio ci | uire è necessario dichiarare i titoli di studio. P<br>onseguiti negli anni precedenti. | er primi vengono mostrati i titoli di studio obbligatori, mentre le varie op: | zioni mostrano titoli che sono alternativi fra loro. Nelle pagine se | guenti ver | ranno chiesti i dati relativi ai titoli | 🤣 Completato                  |
| Titoli (                   | di Studio Obbligatori                                                                  |                                                                               |                                                                      |            |                                         | 🛷 Non Completato              |
| Per p                      | roseguire è necessario completare l'inserime                                           | nto di tutti i titoli di studio obbligatori.                                  |                                                                      |            |                                         | e Titolo dichiarato           |
| Stato                      |                                                                                        |                                                                               | Stat                                                                 |            |                                         | e Titolo obbligatorio         |
| blocco                     | Titolo                                                                                 | Note                                                                          | Titol                                                                | 0          | Azioni                                  | e Titolo non obbligatorio     |
| 4                          | Titolo di Scuola Superiore                                                             |                                                                               |                                                                      |            | Inserisci                               | Modifica titolo               |
|                            |                                                                                        |                                                                               |                                                                      |            |                                         | 🔍 Visualizza dettaglio titolo |
| Indietro                   | Procedi                                                                                |                                                                               |                                                                      |            |                                         | 🕥 Cancella titolo             |

Nella maschera di seguito bisogna **specificare la categoria amministrativa di appartenenza** per il calcolo dei contributi (iscritto ordinario, iscritto abbreviato ecc.)

UNIVERSITÀ DEGLI STUDI DI TERAMO ≡ SEGRETERIA ONLINE 🟥 « ... 1 G 1 2 H ... » I Legenda Immatricolazione: Dati immatricolazione \* Dato obbligatorio In questa pagina vengono richiesti altri dati necessari all'immatrio Checklist - Tipo di immatricolazione Tipo:\* Immatricolazione standard ~ - Dati prima immatricolazione nel sistema universitario ~ Anno Accademico:\* 2019/2020 Data di prima immatricolazione nel sistema universitario:\* (gg/MM/yyyy) = Ateneo di prima immatricolazio - ne nel sistema universitario: Ulteriori dati Sedi:\* TERAMO ~ Categoria Amministrativa:\* Iscritto Ordinario ~ Indietro Avanti **∓** Legenda Conferma scelte precedenti Checklist In questa pagina sono riepilogate tutte le scelte impostate. Se corrette, procedi con la conferma, altrimenti utilizza il tasto "Indietro" per apportare le modifiche. - Dati immatricolazione -Anno Accademico 2020/2021 Facoltà FACOLTA' DI SCIENZE DELLA COMUNICAZIONE (nuova) Tipo di Titolo di Studio Specializzazione di attività di Sostegno

Specializzazione di attività di Sostegno

Immatricolazione standard

Dati immatricolazione al Sistema Universitario
A.A. Immatricolazione SU
A.A. Immatricolazione SU
Data Immatricolazione SU
Ateneo Immatricolazione SU
Ateneo Immatricolazione SU
Ateneo Immatricolazione SU
Ateneo Immatricolazione SU
Indietro Conferma

Successivamente occorre inserire obbligatoriamente il codice fiscale. IL NULLAOSTA NON DEVE ESSERE INSERITO PER GLI AMMESSI DEL VII CICLO.

Tipo di Corso di Studio Tipo domanda di immatricolazione

Ordinamento di Corso di Studio

Corso di Studio

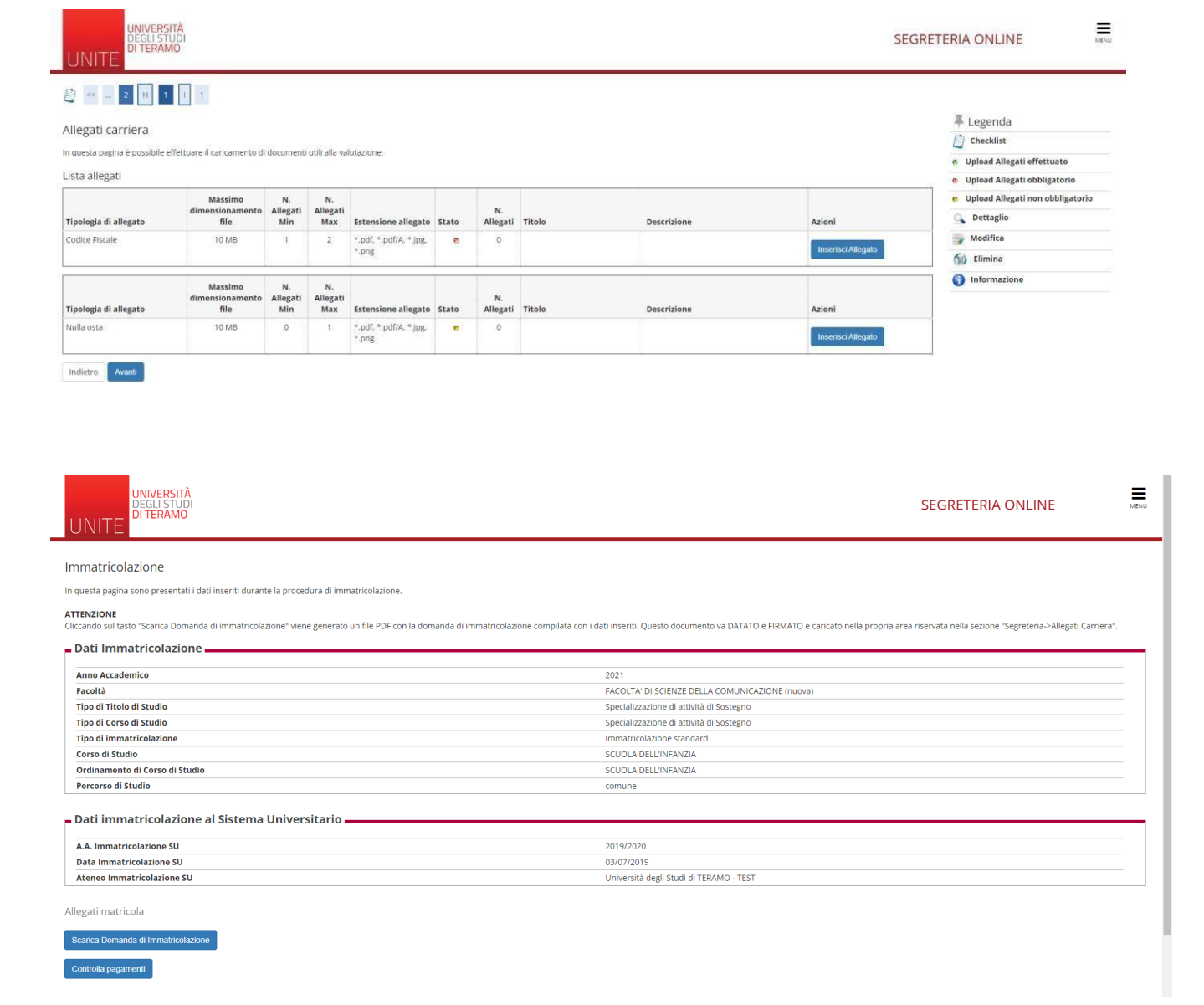

La maschera di cui sopra, indica che la procedura è terminata.

Puoi scaricare la domanda di immatricolazione e controllare lo stato dei pagamenti e relative scadenze.